# KNX Radio timer guicklink

# Safety instructions

Electrical equipment must only be installed and assembled by a qualified electrician in accordance with the relevant installation standards, regulations, directives and safety and accident prevention directives of the country.

Failure to comply with these installation instructions may result in damage to the device, fire or other hazards.

The radio transmission is not suitable for safety or alarm applications.

These instructions are an integral component of the product, and must be retained by the end user.

# Design of the device

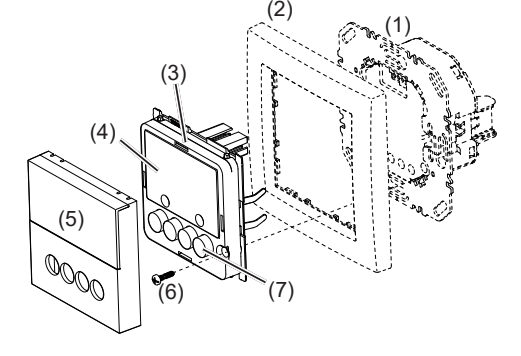

Figure 1: Design of the device

- (1) Insert (see Accessories, not in scope of delivery)
- (2) Frame (not in scope of delivery)
- (3) Application module
- (4) Display
- (5) Design cover
- (6) Screw for dismantling protection (not for design lines R.1/R.3)
- (7) Operation buttons

# Function

This device is a product of the quicklink system, in which installation devices communicate via radio signals

quicklink stands for a configuration mode in which the function-related connection between transmitters and receivers is set on the device through push-buttons and displays without further tools.

All devices configurable by quicklink can be operated together in one system.

This device is compliant to the R&TTE-Directive 1999/5/EG. The Declaration of Conformity and further system information can be found on our homepage www.berker.de.

The device may be used in all EU and EFTA countries

# Correct use

- Application module for relay switch insert or power supply for radio application modules
- Manual, time-controlled or automatic switching of the connected loads
- Transmission and reception of manual, timecontrolled and automatic operation commands via guicklink
- Only suitable for use in indoor areas, no drip or spray water

# Product characteristics

- quicklink functions for inclusion in the remote and group control of lighting
- Integration into scenes
- Two preset standard time programmes

- Individual adjustment of the time programmes possible - Astro programme for automatic operation at
- dawn/dusk - Astro time shift to adjust the switching times
- Holiday programme for random switching times in automatic mode
- Party programme to avoid unintentional switching operations through automated switching commands as well as radio/extension commands
- Keylock - Automatic switching to standard/daylight saving time
- Brightness-dependent switching when using a radio sun sensor

# Performance after mains breakdown/return of mains supply

- Mains breakdown Saving of the current configuration and pro-
- gramming in the non-volatile memory. The device then switches to economy mode. Only the internal clock continues to run to keep the time up-to-date. The use of a buffer memory ensures that the time stays up-to-date for up to 24 hours.
- Return of mains supply: The application module executes an initialisati-
- on operation<sup>1)</sup>, the basic display is restored. The saved configuration and programming is loaded from the memory. Any operations pending when the power supply broke down will not be executed after return of mains supply.
- <sup>1)</sup> If the buffer memory is full, date and time must be entered again.

# Operation

# Operating concept and display elements

A short press on the **on** and **off** buttons (Figure 2) switches loads manually, whilst a press > 2 seconds can trigger various functions within the menu operation

The current clock status is displayed. Active functions are displayed by using symbols (Table 1). Display illumination is activated for as soon as a button is pressed

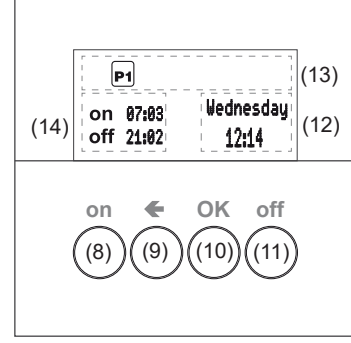

- (12) Display of weekday and time
- (13) Display of the active function/programming

(14) Display of next switching times

the list of options (17) Next option in the list

(15) Selected menu item

Symbol Function

P1 P2

(1-1)

Cfq

Keylock active

me) is active

Manual operation

no automatic switching times

Astro programme is active,

ding on dawn/dusk times

Party programme is active

are not executed

Stand-alone operation,

Holiday programme

P1 P2

ceived

Preset programme P1 (week program

switching times are controlled depen-

manual operation only. Programmes

Normal radio operation is active,

radio commands for master or group

controls can be transmitted and re-

Device has temporarily been removed

from higher-level master controls, but

can still be active as a group control.

Random variation of switching times,

Device is in radio configuration mode.

only possible in combination with

Table 1: Symbols in the function/programme line

(13) of the display

Switching - operation from the basic display

Manual operation of the controlled loads is pos-

sible at any time from the basic display, even if

The operation buttons of the time switch can be

Press the button again for more than 5

is displayed. The operation buttons are

disappears in the display. The operation

The device is set and programmed via the menu.

(17)

Fig. 3: Main menu

(16) Position display of the selected menu item in

(15)

locked, in order to prevent unintentional operation,

automatic programmes are active.

Press the on button.

Load switches ON.

Load switches OFF.

Locking/unlocking operation

The time switch is in the basic display.

Press the off button.

e.g. by children.

locked.

seconds.

buttons are enabled.

Opening the menu and navigating

operating mode

holidau

extension units and radio commands

me) or P2 (week/weekend program-

- Short press on any button
- Operation is activated. The display is illumina-
- Press the OK button for more than 2 seconds.

The main menu is displayed. The first menu item Auto/Manual operation (Fig. 3, 15) is highlighted dark.

- Press the on (↑) or off (↓) button to navigate through the menu. The selected menu item is highlighted dark.
- Confirm the selected option by pressing OK. The submenu opens
- **i** Navigation through the menus can continue as described above.
- Press the button.
- The display switches to the previous contents. To return to the basic display, press the 🗲 button multiple times as necessary.

Figure 4 shows an overview of the functions in the menus/submenus: A.. for the user and E.. for the electrician refer to sections for additional information. Menu items in brackets are visible depending on the timer programming status

# Setting the values

Values, such as time or date, have to be set first for the programming of some functions. The value to be set is selected and is highlighted

■ Press the on (↑) or off (↓) button. Short press on button: Change the value by one step.

- i If no button is pressed for a period of two minutes, the display returns to the basic display.

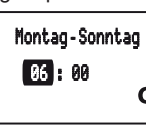

- i If switching times are set, then a symbol (28) shows whether it is an ON or OFF switching time
- Press the **OK** button. The set value is applied.
- Press the ← button. The display switches to the previous value. The setting is not applied.

# Submenu A1 - Select programme

- One can choose between the following prodrammes: Manual operation
- Operation takes place solely using the buttons (see Switching - operation from the basic display).

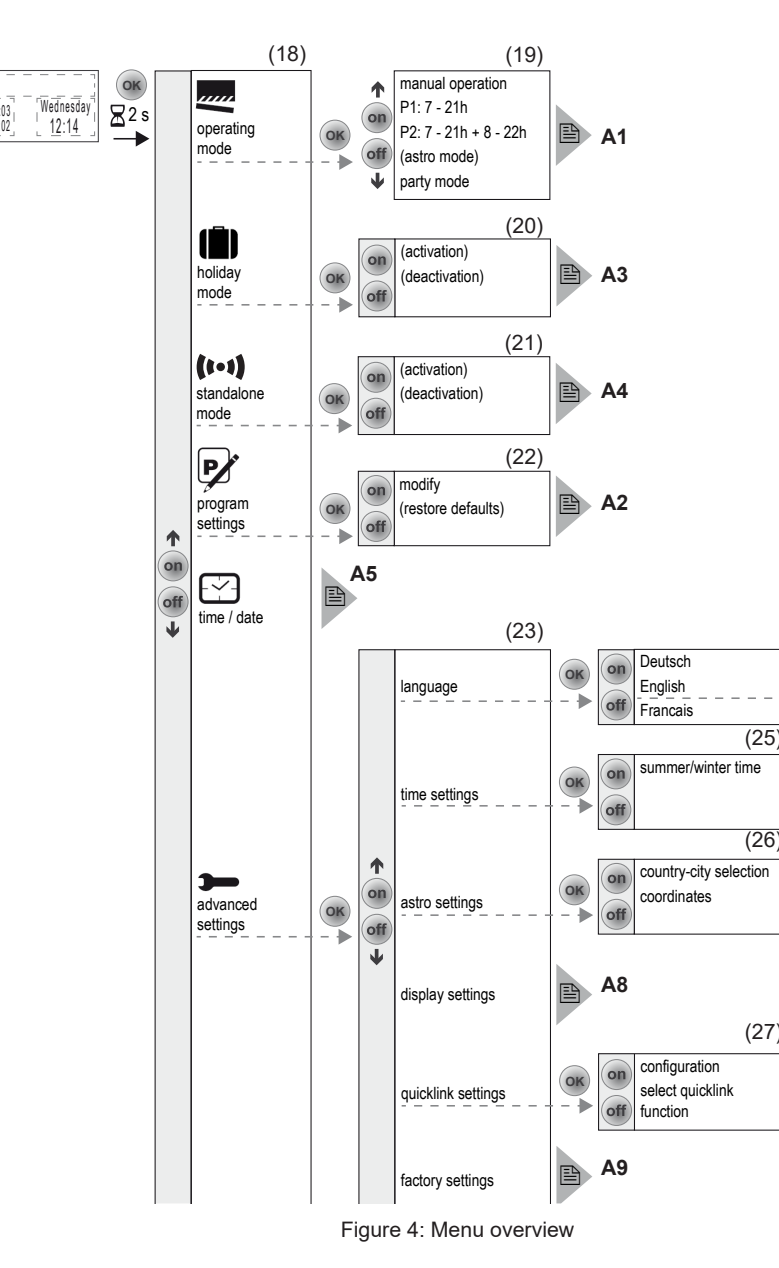

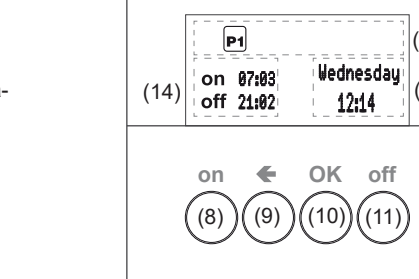

Figure 2: Display and operating elements

- (9) Back button
- (10) OK button
- (11) off button

(8) on button

- Keep button pressed: Scroll through values. Scrolling stops when the button is released.
  - (28)on —

h + 8 - 22 h These programmes are factory preset but can be changed individually

- Time programmes P1: 7 - 21 h and P2: 7 - 21

P1 is a week programme with identical switching times for each day, P2 is a week/weekend programme with different switching times for Mon. - Fri. and Sat. - Sun.

- Astro programme:
- Programme for dawn/dusk-dependent control of the loads (see submenu A7 - Setup Astro programme).
- i The Astro programme is only displayed if it has been set up.
- Party
- The Party function prevents unintentional switching of the connected loads by programmed switching times or extension unit operation, e.g. switching patio lighting OFF during a barbecue.
- When the Party programme is active, a load can only be operated manually using the buttons on the time switch. Control via high-level control-sections and sensors as well as by extension units, radio and forced control commands is deactivated

If the load is moved to a defined state in forced mode (see Table 4) and this forced mode is active, then the Party programme cannot be selected and the following message appears in the display: Party programme not available in forced mode

The device shows the Programme selection submenu (Fig. 4, 18). The most recently selected programme is highlighted dark.

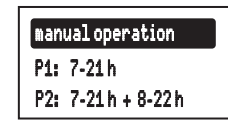

- Press on  $(\uparrow)$  or off  $(\downarrow)$  button to select the desired programme.
- Press the OK button.

The screen switches to the basic display. The selected programme is run, the corresponding symbol (Table 1) is shown in the display (Fig. 2, 13).

### Submenu A2 - Change, delete or add to programmes

The options modify and restore defaults (Figure 4, 22) can be used for the preset factory programmes:

- modify to adapt, add to or delete operation times. A maximum of 20 operation times per day are possible
- restore defaults to reset a modified programme to the factory default programming.
- Switching times can only be edited individually under modify. It is not possible to edit programme blocks (e.g. Mon. - Fri.).
- Press the on or off button to select options or to change the values.
- Press the OK button. Short press on button: Confirmation of the

current selection or the set value. Long press on button (> 2 s) in programme editing: Adding an extra switching time or deletion of an existing switching time.

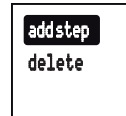

Press the button. Short press on button: The display switches to the last content

Long press on button (> 2 s): Programming is completed, the switching times are skipped. Changes can be saved or rejected.

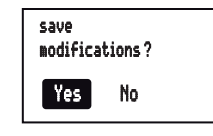

Should no OFF switching time follow an ON switching time, or vice-versa, then the user is informed on the display before saving, that switching times are missing. Saving is nevertheless possible.

| attention<br>incomplete sequence |
|----------------------------------|
|----------------------------------|

# Submenu A3 - Activating/deactivating Holiday programme

The Holiday programme is a simple form of the presence simulation. The switching times of an existing programme (P1, P2, Astro) are varied, randomly, by  $\pm$  15 minutes. If switching times are too close together (difference < 15 minutes), then they are not varied.

The time switch can be found in the submenu Holiday programme (Fig. 4, 20).

- Confirm activation with OK.
- The screen switches to the basic display and the symbol **(III)** for **Holiday programme** is displayed (Fig. 2, 13).

or: Confirm deactivation with OK.

The screen switches to the basic display and the symbol **III** for **Holiday programme** is hidden in the display.

# Submenu A4 - Activating/deactivating Standalone programme

The Stand-alone programme can be used for radio installations, in which the time switch was assigned to a master controller as a subordinate controller. In Stand-alone operation the device ignores the radio commands of higher-level master controls and forced control commands, as well as extension unit signals, i.e. operation commands concerning the local load are not executed.

If the load is moved to a defined position in forced mode (see Table 4) and this forced mode is active, then the Stand-alone programme cannot be selected. The following message appears in the display: Stand-alone programme not available in forced mode

The timer can be found in the submenu Standalone programme (Fig. 4, 21).

- Confirm activation with OK.
- The screen switches to the basic display and the symbol (1-1) for Stand-alone programme is displayed (Fig. 2, 13).
- Confirm deactivation with OK.

or:

The screen switches to the basic display and the symbol **1** for normal radio operation is displayed (Fig. 2, 13).

# Submenu A5 - Set time/date

In the main menu (Fig. 4, 18), Time/date is highlighted dark

Short press on **OK** button.

The hour display as an active element is highlighted dark.

Set the date and time (see Setting values). When all the setting options have been run through, the screen returns to the basic display.

# Submenu A6 - Set time options

can be activated or deactivated for the timer.

The submenu **Time setting** is displayed (Fig. 4, 25).

Confirm the Summer/winter time option by pressing OK.

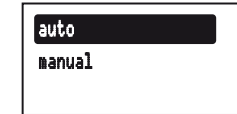

Press the buttons on or off to select the required setting and confirm by pressing OK. The device applies the setting and returns to the submenu Time setting.

### Submenu A7 - Setup Astro programme

The Astro function causes controlled loads to be switched at dawn and dusk meaning that the switching times are adjusted automatically according to the season. One can choose ON or OFF switching operations for dawn and dusk. As these switching times can be very early or very late, the Astro function offers enhanced options in order to adapt them.

- Deviation from dawn time by ± 120 minutes
- Deviation from dusk time by ± 120 minutes
- Earliest ON/OFF switching time (Earliest ON/ OFF at)

No switching times are executed before the earliest ON/OFF switching time, as defined by dawn. The lighting is switched off at the set time. Later Astro switching times are executed normally

Example:

| Set time<br>Earliest OFF at | Sunrise | Executed OFF switching time |
|-----------------------------|---------|-----------------------------|
| 06:15                       | 07:32   | 07:32                       |
|                             | 05:23   | 06:15                       |

- Latest ON/OFF switching time (Latest ON/OFF

No switching times are executed after the latest ON/OFF switching time, as defined by dusk. The lighting is switched on at the set time. Earlier Astro switching times are executed normal-

# Example

| Set time<br>Latest ON at | Sundown | Executed ON switching time |
|--------------------------|---------|----------------------------|
| 20:00                    | 17:45   | 17:45                      |
|                          | 21:12   | 20:00                      |

The installation location must be set to determine the correct Astro times.

- Country/city selection: Simple setting option by selecting a country and a city near the location from a comprehensive list of European cities.
- The setting is made by entering the geographic co-ordinates and time zone of the location.
- **i** If the location is outside Europe or a high level of accuracy is required for the Astro times, then the setting should be made using the co-ordinates.

Operation and installation instructions

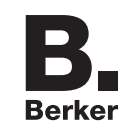

GB

# KNX radio timer quicklink

Order-No. 8574 52 .

Berker GmbH & Co KG Zum Gunterstal 66440 Blieskastel/Germany Tel.: +49 6842 945 0 Fax: +49 6842 945 4625 E-Mail: info@berker.de

### www.berker.com

05/2022

6LE008045A

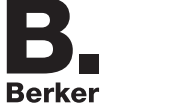

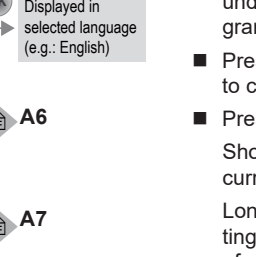

(27)

The submenu **Astro setting** is displayed (Fig. 4,

- Use the buttons **on** or **off** to select the setting type and confirm by pressing OK. The country/city selection and the co-ordinate settings are displayed.
- Set the location and times (see Setting values). Run through all the setting options.

Having confirmed the Latest ON/OFF at? time, a query is displayed.

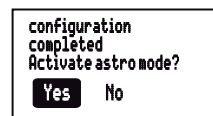

Press the buttons on or off to select the required option and confirm by pressing **OK**.

Yes: The screen switches to the basic display. The Astro programme is run and the appropriate symbol (Table 1) displayed (Figure 2, 13). The Astro settings are saved and Astro is added to the programme selection (Fig. 4, 19).

No: The screen switches to the basic display. The Astro settings are saved and Astro is added to the programme selection (Fig. 4, 19), but is not run.

### Submenu A8 - Set display contrast

In the submenu Basic setting (Fig. 4, 23), Display setting is highlighted dark.

- Short press on OK button.
- The current contrast value as an active element is highlighted dark.

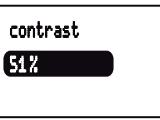

Set the contrast (see Setting values). Having made the setting, the display returns to the Basic setting submenu.

# Submenu A9 - Resetting the device to the factory settings

**i** In the factory setting, both the user's settings,

such as programmes or Astro settings, are reset and all the configured radio logic functions deleted In the submenu Basic setting, Factory setting is

highlighted dark. Press the OK button for more than 10 seconds. During initialisation, the display shows U and then switches to Start-up mode. Language,

time and date must be reset.

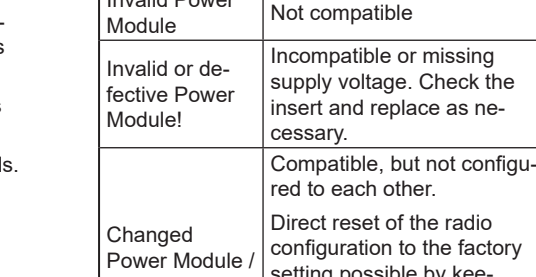

ble with each other:

mode indicator)

Invalid Power

(Operating

Display text Meaning

Information for electricians

Selecting installation location

approx. 0.5 m must be maintained.

impairment of the radio transmission

best possible mounting location:

A minimum distance between the transmitter and

corresponding receiver of about 1 m must be

A minimum distance to electronic devices which

emit high frequency signals such as computers,

electronic transformers or microwave devices of

Mounting on or close to metal surfaces may cause

Take material penetration into account. The range

Degree of materi-

al penetration

approx. 70 %

approx. 30 %

approx. 1 ... 40 %

of the system can be optimised by selecting the

Wood, plaster, plasterboard, approx, 90 %

Metal, metal grids, alumini- approx. 10 %

Table 2: Material penetration

The insert is installed (see operating instructions

Attach the application module (3) together with

frame (2) to a suitable insert (1) so that the

contact pins are inserted into the available iack.

As soon as voltage is supplied to the applica-

tion module, the display indicates whether the

application module and the insert are compati-

Compatible

Installation

maintained

Material

heating

Rain snow

for the insert).

incoated glass

Brick, press boards

Reinforced concrete, floor

um laminates, coated glass

Assembly of the device (Figure 1)

setting possible by kee-Reset to ping (10 s) the **OK** button factory? nresser User settings (e.g. times, programmes) remain set.

Table 3: Insert/application module compatibility

- If available, fix dismantling protection with screw (4).
- Click design cover (5 or 6) into place on application module (3).

# Start-up

# First start-up

The device initialises itself when the mains voltage is switched on for the first time. Insert detection is carried out and, if an incompatible device is found, a message is displayed (see Table 3). Then an hourglass and the manufacturer's logo are displayed.

The language selection is displayed, the first language is highlighted dark.

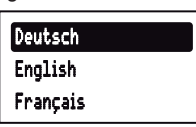

Set language, time and date (see Setting) values)

The device switches to the basic display and is ready for operation.

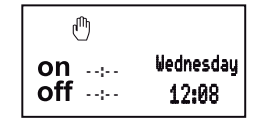

# Submenu E1 - Radio configuration quicklink

The radio configuration sets the functional connection between commanding (transmitters) and function-executing (receivers) radio components. Thus wireless e.g. central unit, group, extension unit and time controls can be realised.

- The following can be configured:
- The local operation of the load connected to the insert
- Radio commands to control other receivers
- Functions that are executed when radio commands are received
- For configuration by means of Hager connection device TX100 or ETS, additional functions are available (see operating instructions for TX100 or application description for ETS).

### Configuring the radio timer as a receiver

Configuration to control the load connected to the insert via reception of a radio command. (Table 4).

- As an example, the configuration of a wall-transmitter and the radio timer as receiver is described down below (Table 5).
- **i** If the message **Connection error** is displayed during configuration, this indicates an impossible combination or an error. Reset the message by pressing OK.

link error

| Configurable function Display text |                 | Display text       | Effect on the receiver                                                                                                    |  |  |
|------------------------------------|-----------------|--------------------|----------------------------------------------------------------------------------------------------|--|--|
| on<br>off                          | ON/OFF          | Change-over        | A short radio command switches the controlled load alternately ON/OFF                                                         |  |  |
| on                                 | Switch ON       | Switch-on          | A radio command switches the connected load ON.                                                                               |  |  |
| off                                | Switch OFF      | Switch off         | A radio command switches the connected load OFF.                                                                              |  |  |
| 1                                  | Scene 1         | Scene 1            | Creates the switching state saved in the scene (see transmitter instructions).                                                |  |  |
| 2                                  | Scene 2         | Scene 2            | The receiver is allocated to Scene 1 or 2 due to the configuration of the function.                                           |  |  |
| X                                  | Timer           | Time-controlled on | Switches the connected load ON for the set switch-on time. Switch-off takes place automatically when the time has elapsed     |  |  |
| ~~                                 | Switch 1)       | On/off (switch)    | Device is assigned to a compatible transmitter as<br>a switch. The ON/OFF function is assigned using a<br>teach-in operation. |  |  |
| <b>A</b> 3                         | Forced mode ON  | Forced contr. ON   | Switches the load with higher priority to the appropri-                                                                       |  |  |
| ▼3                                 | Forced mode OFF | Forced contr. OFF  | ate switching state. The execution of other comm                                                                              |  |  |
|                                    | Delete          | Delete             | Deletion of the configuration                                                                                                 |  |  |

Configuring radio timer as a transmitter

The following radio command for activation of receiver functions is supported:

- ON/OFF (switch)
- Device is configured as an operator for a compatible receiver. Both buttons are assigned using a teach-in operation. The device serves a master and active time switch programmes are also carried out on the receivers.

As an example, the configuration of the radio timer with a radio push-button is shown here (Table 6). Different configuration displays, such as for receivers with display, are to be taken from the receiver operating instructions.

### **Deleting a configuration**

To delete a configured receiver or the local operation, execute the configuration again.

- Start configuration (see configuring the radio timer as a receiver).
- If necessary, Select transmitter button.
- i The step Select transmitter button devices with only one transmission channel, e.g. radio motion detector as a transmitter
- Select function on receiver.
- Confirm the function on the receiver: press the ▲ or ▼ button, select **Delete** and confirm with OK

An hourglass displays the logic function operation. The successful deletion of the logic function is then displayed

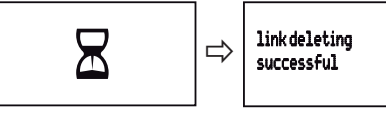

Confirm the message with **OK**. The quicklink setting menu is displayed. The logic function symbol  $\bigcirc$  is removed.

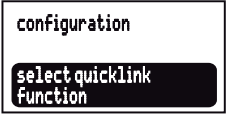

- Finish configuration: Short press on the cfg button the transmitter.

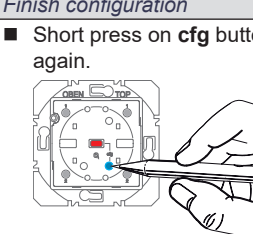

<sup>1)</sup> Preconfigured local function (see operation).

Configuration of group functions

By means of a group function, one transmitter controls several receivers. To do so, the same functions must be configured on all receivers.

- Start configuration (see configuring the radio timer as a receiver)
- If necessary, Select transmitter button.

only one transmission channel, e.g. radio motion detector as a transmitter

# Result The **cfg** LED on the wall-transmitter lights up in red colour. Cfg (Table 1) is shown in the display of the timer. (Cfg) Ð on ..... Fridau off .... 12:13 If there is no further activation, the configuration is automatically ended after 10 minutes. All receivers within radio range also indicate the configuration mode. transmitter which should activate the function. second **—**\_\_ C ್ಧಂ configuration the menu and navigating). select quicklink function astro settinos display settings qicklink settings A list of possible functions is displayed. quicklink function and confirm by pressing OK. configuration scene 1 select quicklink function **i** If the transmitter button has already been configured with a function in a different receiver and/or the configured function is part of a group control, only this function can be configured. To change a function, the existing configuration must be deleted and the new one needs to be configured. function and confirm by pressing OK on. The successful execution of the configuration is then displayed. R link creation successful The quicklink setting menu is displayed. The © symbol indicates that a logic function was set configuration select quicklink @ The **cfg** LEDs on the radio wall-transmitter and all receivers within radio range go out. The Cfg display on the screen of the radio timer goes out. The function is configured.

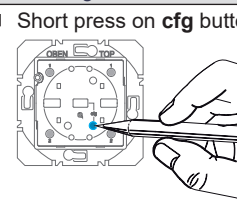

# Step Start configuration Short press on cfg button on the wall transmitter. Select transmitter button Short press on press-activation point on the wall-Select function on receiver Open the quicklink setting menu (see Opening Press the buttons on or off to select the Confermare la funzione sul ricevitore Press the buttons on or off to select the required An hourglass displays the logic function operati-Confirm the message with OK Finish configuration Short press on cfg button on the wall transmitter

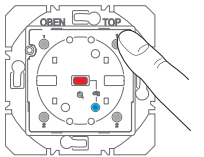

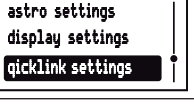

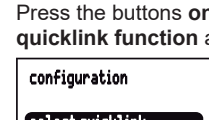

The step Select transmitter button devices with

### Configuration of scenes

Select function on receiver: Select the identical

confirm the function on the receiver

button the transmitter.

Finish configuration: Short press on the cfg

function on each receiver to be integrated and

Individual settings for lighting and the position of shutters can be combined into scenes. Two different scenes can be created via quicklink and called up by pressing a button on the transmitter. A scene is created by configuring a transmitter button (radio command) in the corresponding receivers with the scene function (Table 4).

- Start configuration (see configuring the radio timer as a receiver).
- Select transmitter button: Select the button for the scene command.
- Select function on receiver: Select the Scene function on each receiver to be integrated and confirm the function on the receiver.
- Finish configuration: Short press on the cfg button the transmitter.

| Step                                                                                                    | Result                                                                                                    |
|----------------------------------------------------------------------------------------------------|----------------------------------------------------------------------------------------------------|
| Start configuration                                                                                                    |                                                                                                    |
| Open the quicklink setting menu (see Opening the menu and navigating).                                                                                                    | Configuration                                                                                                    |
| Confirm configuration with OK.                                                                                                    | The menu for activating the configuration is dis-<br>played. Configuration mode is inactive.                                                                                             |
| <ul> <li>Press the buttons on or off to select cfg on and confirm by pressing OK.</li> <li>If there is no further activation, the configuration is automatically ended after 10 minutes.</li> </ul> | Configuration mode is active. The <b>cfg</b> LED of the radio button lights up in red colour.                                                                                            |
|                                                                                                    | All receivers within radio range also indicate the configuration mode.<br>If configured already, the <b>fct</b> LED of the radio button indicates the configured function.               |
| Select function                                                                                                    |                                                                                                    |
| <ul> <li>Select the ON/OFF (switch) function on the radio push-button using the fct button (see operating instructions).</li> </ul>                                                                 | The fct LED blinks red and green.                                                                                                    |
| Confirm function                                                                                                    |                                                                                                    |
| <ul> <li>To save the allocation of command and function, keep the fot button of the shutter button pressed for more than 2 seconds.</li> </ul>                                                      | The <b>cfg</b> LED blinks. After successful saving, the <b>f</b> or LED blinks red and green.                                                                                            |
| Finish configuration                                                                                                    |                                                                                                    |
| <ul> <li>Press the buttons on or off to select cfg off and<br/>confirm by pressing OK.</li> </ul>                                                                                                   | <b>cfg 0n</b><br><b>cfg 0ff</b><br>The <b>cfg</b> LEDs on the radio button and all receivers<br>within radio range go out. The radio command for<br>the time switch has here a performed |

# Appendix

| echnical data                        |                              |
|--------------------------------------|------------------------------|
| adio frequency                       | 868 MHz                      |
| adio protocol                        | KNX radio                    |
| onnection                            | Mounting on suitable inserts |
| ower supply                          | via insert                   |
| uicklink logic functior ceivers      | ns max. 20 transmitters/     |
| eceiver category                     | 2                            |
| ansmitter duty cycle                 | < 1 %                        |
| ower reserve via inte                | ernal storage battery 8 h    |
| harging time of the ir               | nternal storage battery 48 h |
| witching times                       | max. 20 per day/140 in total |
| elative humidity (no                 | condensation) 0 65 %         |
| mbient temperature                   | -5 +45 °C                    |
| orage/transport tem                  | perature -20 +60 °C          |
| ne Declaration of Co<br>ternet site. | nformity can be found on our |
|                                      |                              |

# Accessories

| Relay switch insert        | 8512 12 00 |
|----------------------------|------------|
| Power supply for KNX radio |            |
| application module         | 8502 01 00 |

# Web

Websites to determine the location's latitude/lonaitude

- http://www.active-value.de/geocoder/
- http://itouchmap.com/latlong.html

# Warranty

We reserve the right to make technical and formal changes to the product in the interest of technical progress

Our products are under guarantee within the scope of the statutory provisions.

If you have a warranty claim, please contact the point of sale or ship the device postage free with a description of the fault to the appropriate regional representative.

Table 5: Configuring the function for the radio timer

Table 6: Configuring radio timer as a transmitter